introduce

## 数字仓单二期

主体管理功能介绍

数字仓单二期项目组 大连商品交易所

2025年3月

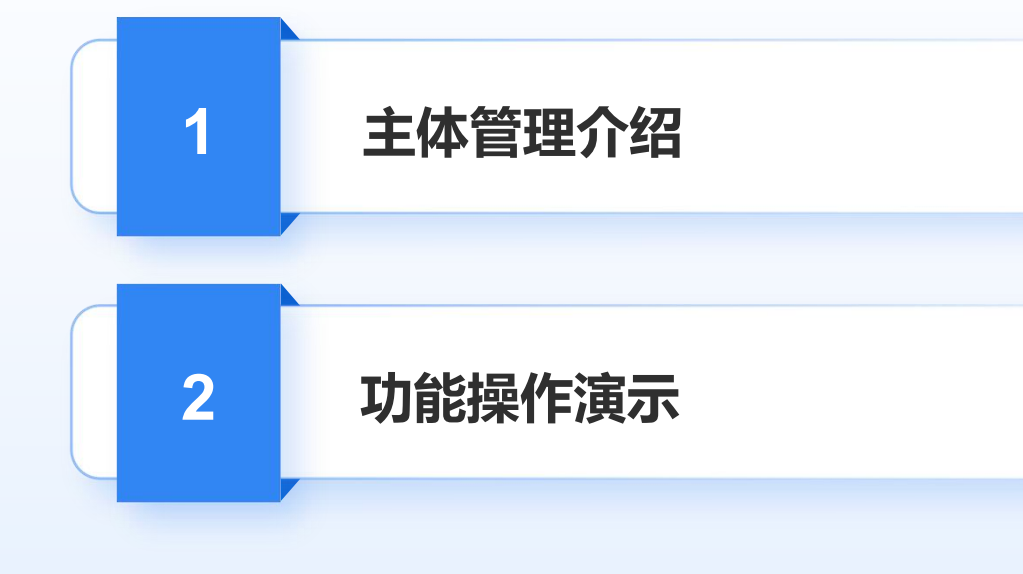

BUT OF MO LIFE IS A J

-

目录

0)

# 01 主体管理介绍

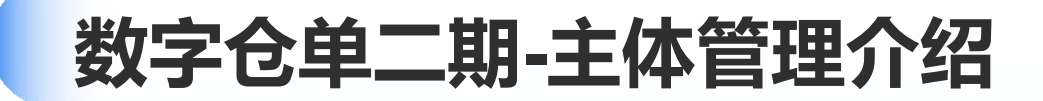

- 为了减少纸质材料的邮寄,数字仓单二期项目即将上线**主体管理**功能,此功能主要实现了仓库的资格申请、品种申请、库点申请、分 库申请,以及日常管理中的变更事项报备、年审材料提交等业务的全流程电子化管理。
- 后续还会在数字仓单中接入**电子签章**功能,进一步减少纸质材料的邮寄,实现全业务材料的线上提交与管理。

|       | 资格管理     |       |        | 日常管理    |        |
|-------|----------|-------|--------|---------|--------|
| 资格申请  | 新品种申请    | 新库点申请 | 基本信息管理 | 现场检查管理  | 变更事项报备 |
| 新分库申请 | 主动放弃资格申请 |       | 年审管理   | 整改通知书管理 | 日常材料收集 |

时间节点规划

| 20          | 21     | 24      | 25 | 26 | 27 | 28 |
|-------------|--------|---------|----|----|----|----|
| 测试各         | 仓库参与测试 | ,共计7个工作 | Β  |    |    |    |
|             |        |         |    |    |    |    |
| 9           |        |         |    |    |    |    |
| <b>人</b> 月2 | 0-28日  |         |    |    |    |    |

系统测试

浏览器:谷歌浏览器、360浏览器登录地址:http://36.129.145.151:8081/#/login登录:选择【普通登录】测试登录账号:3-仓库代码-1 (如3-171-1),见测试群公告测试登录密码:Qwer1234!验证码:输入验证码短信验证码:随便填写,不要点发送验证码,直接录入后点击登录

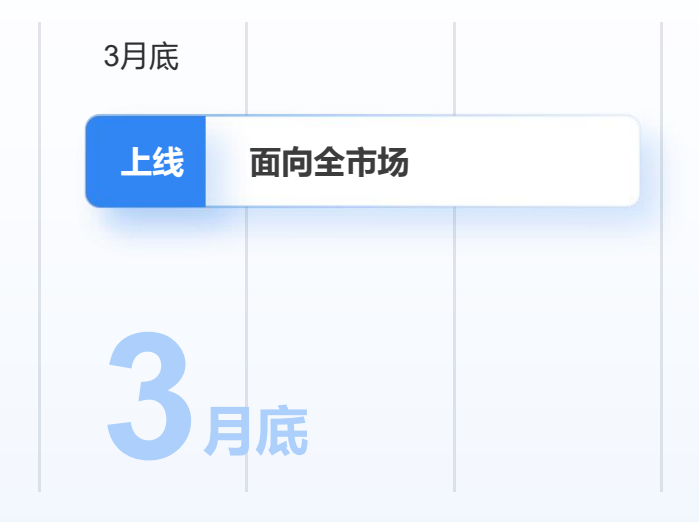

.....

正式上线

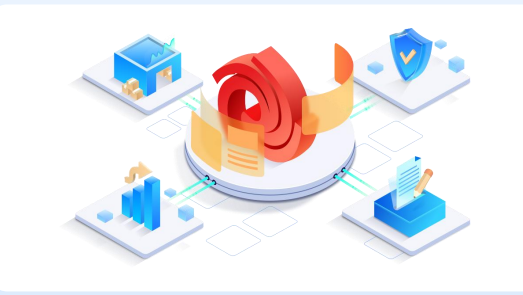

面向市场投入使用

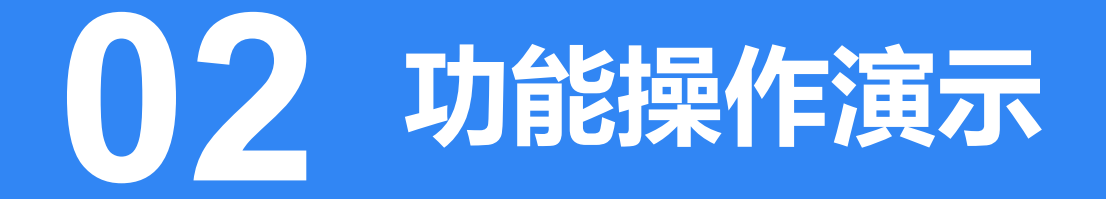

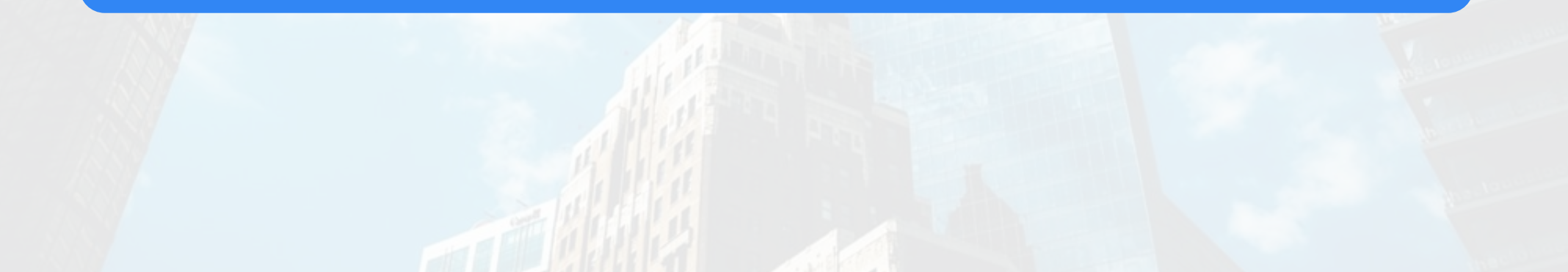

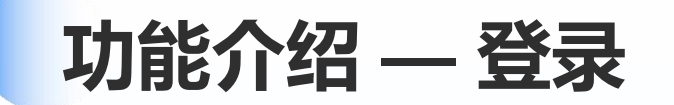

#### 账密登录

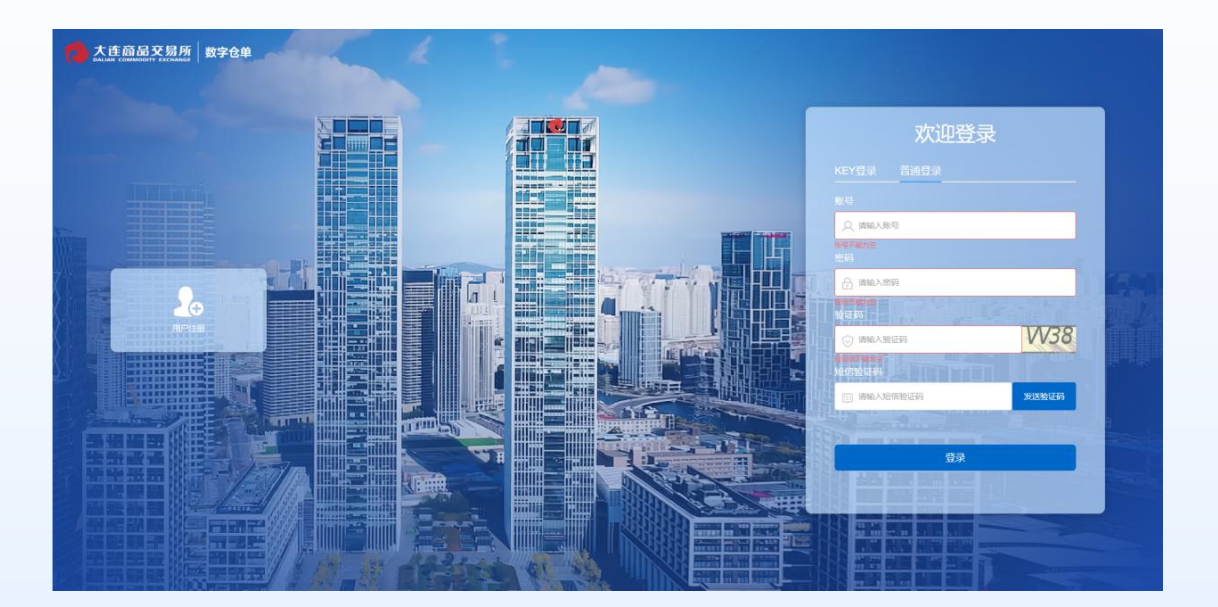

KEY登录

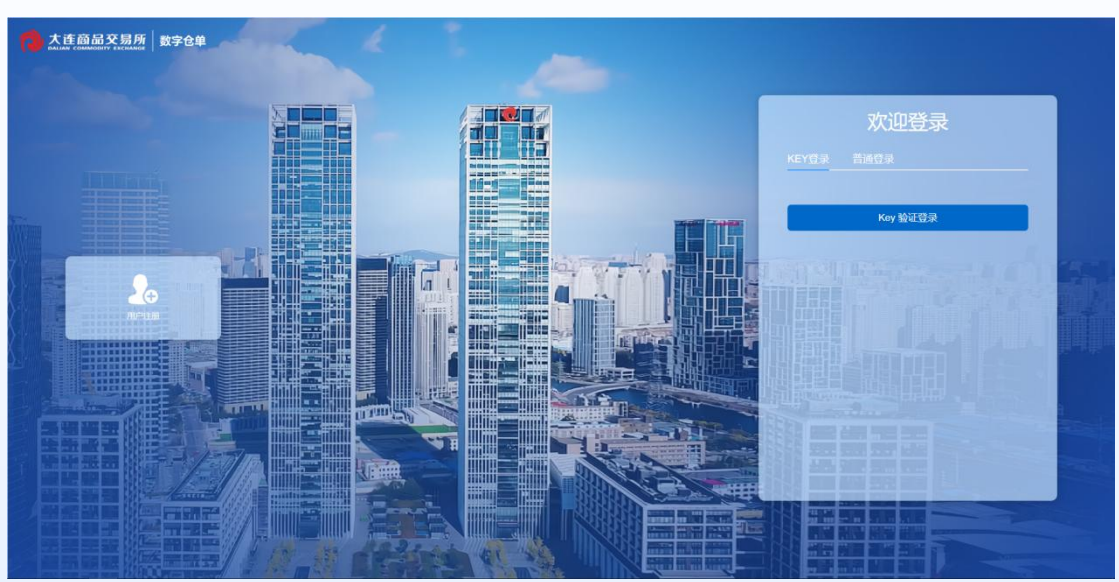

按测试群公告中的登录方法登录即可。

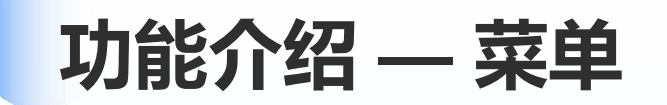

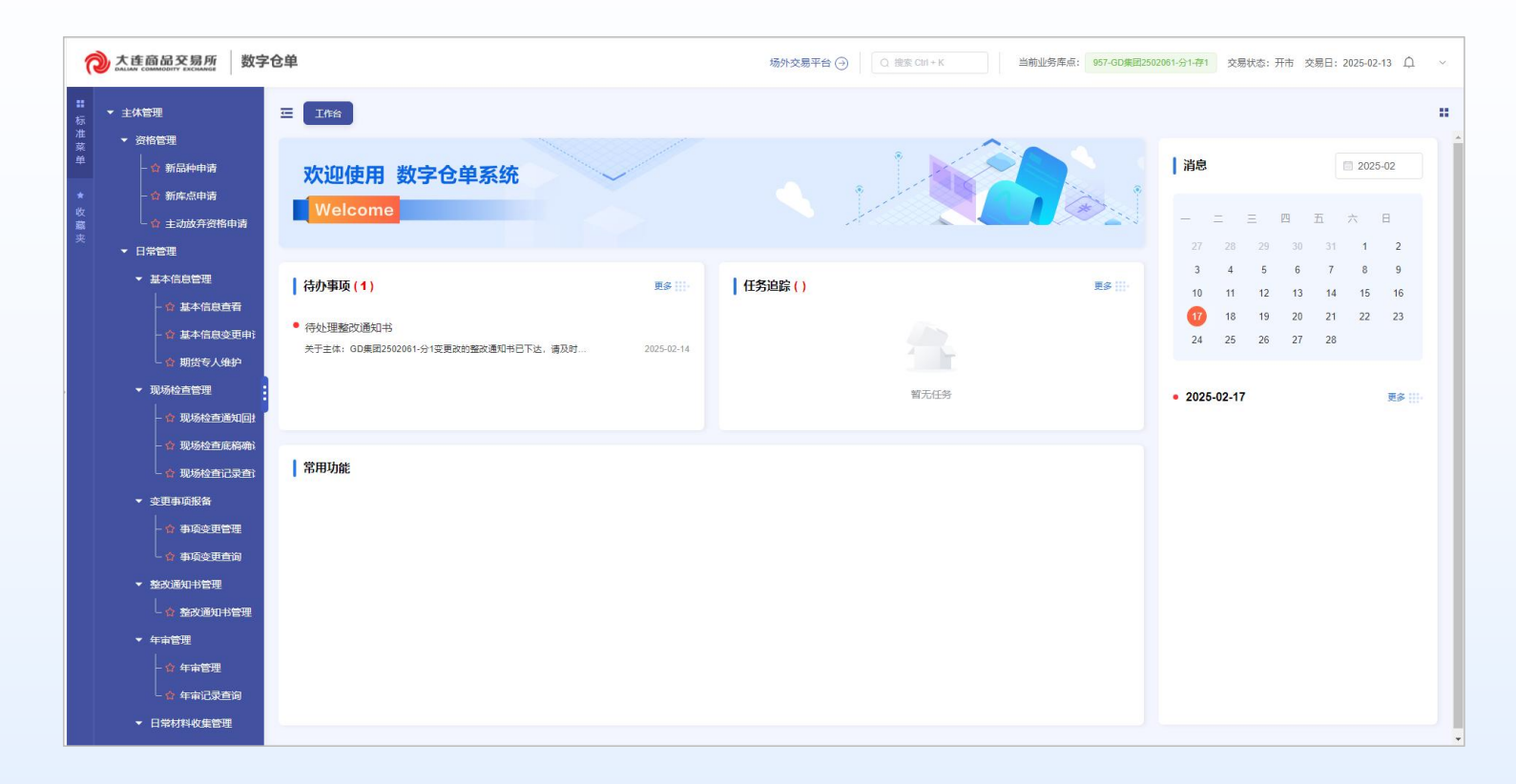

主体账号登录后,可查看主体管理功能

#### 资格管理

新品种申请(仓库、厂库、车板) 新库点申请(仓库、厂库) 新分库申请(集团) 主动放弃资格申请(仓库、厂库、车板、集团)

日常管理 基本信息管理 现场检查管理 变更事项报备 整改通知书管理 年审管理 日常材料收集管理

## 功能介绍 — 资格管理 — 新品种申请 (仓库、厂库、车板)

#### 主体管理>资格管理>新品种申请

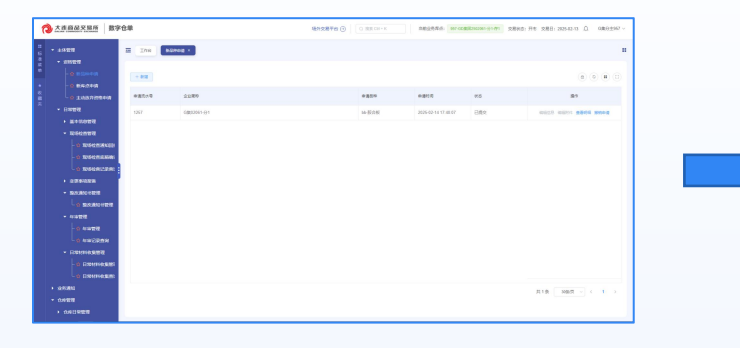

#### 录入品种等基本信息

提交

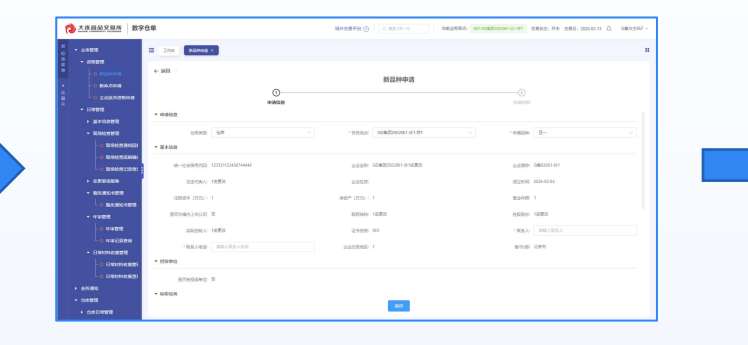

#### 上传材料

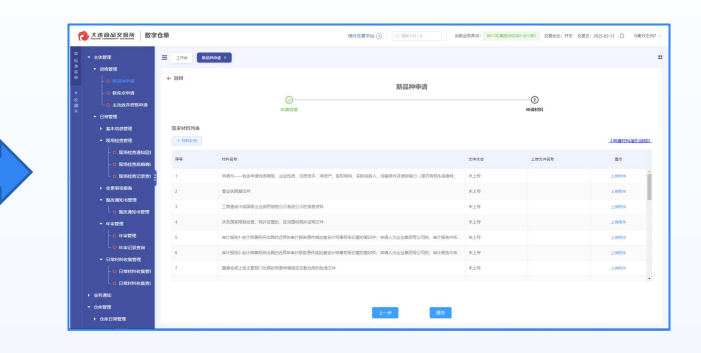

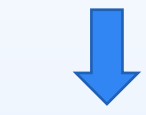

- 提交后需交易所审批, 审批通过后品种生效。
- 通过列表中的编辑信息、编辑附件功能对驳
   回的信息材料进行修改提交。
- 审批完成前通过撤销申请按钮,提交撤销申请,提交后需交易所审批。

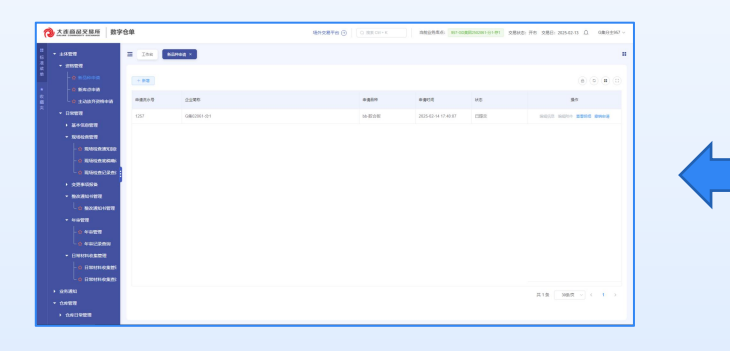

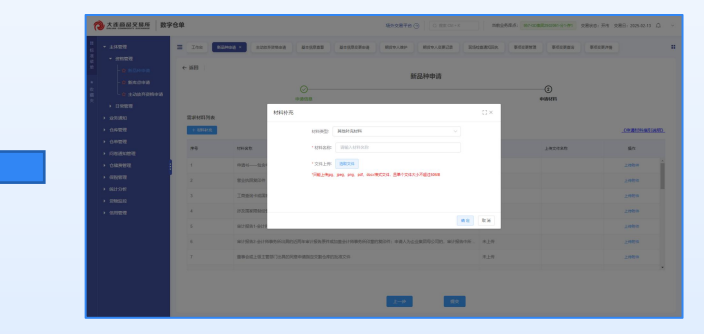

#### 可自定义材料名称

### 功能介绍 — 资格管理 — 新库点申请 (仓库、厂库)

主体管理>资格管理>新库点申请

#### 录入品种、库点等基本信息

#### 上传材料

提交

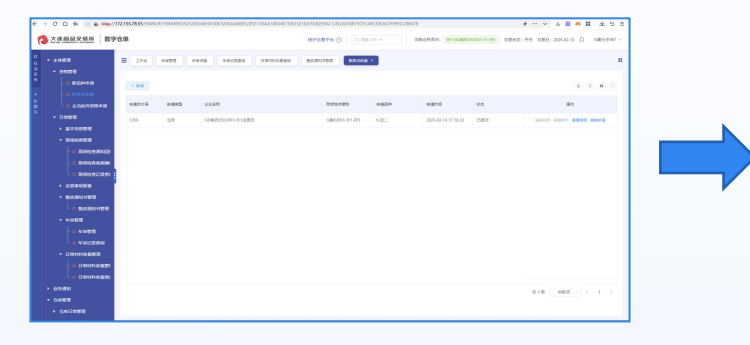

| 大吉商品交易所 数字             | 24                         | 1012870 () C 22CH-X 802586 W 00000 | 08010101 0 08000 HE 280 20542-0 0 080100 -     |
|------------------------|----------------------------|------------------------------------|------------------------------------------------|
| • 10EE                 | and and and and and an and | SKRUTER BEARS                      |                                                |
|                        | + 168                      | 仓库中请                               |                                                |
| O THRUSHOR             | 0                          |                                    | ()<br>() () () () () () () () () () () () () ( |
| • RANKE<br>• 30+0.0000 | * 08429                    |                                    | 1                                              |
|                        | 0.002 State                | Teldin III v                       |                                                |
|                        | 6                          | agen comfinitiente                 | 0.0000 080391-01                               |
| · steaten              | Sata (285                  | 4010                               | 122090 20251244                                |
| - BARONER              | 126680 (572) · 1           | 海南市 (375): 1                       | RANK 1                                         |
| • Net28                | BENERALING T               | Secure 1980                        | NAMES AND                                      |
| * ***12RM              | - REVED ISLUM              | 440389400 1                        | NOD OF                                         |
| - a Bannessa           | * 19800                    |                                    |                                                |
|                        | RENGRAT R                  |                                    |                                                |
| • Contraction          | - addin                    | 607                                |                                                |

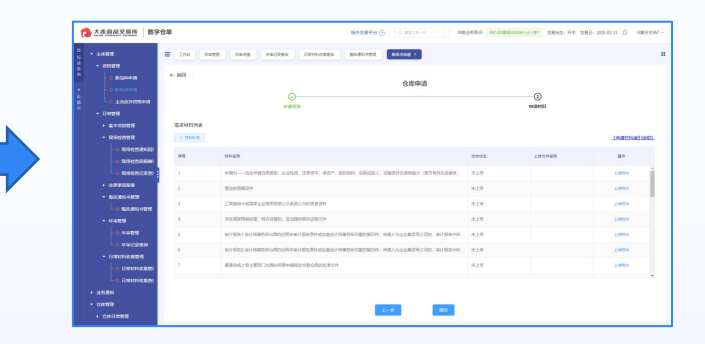

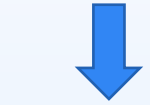

● 提交后需交易所审批, 审批通过后库点生效。

- 通过列表中的编辑信息、编辑附件功能对驳回的信息材料进行修改提交。
- 审批完成前通过撤销申请按钮, 提交撤销申请, 提交后需交易所审批。

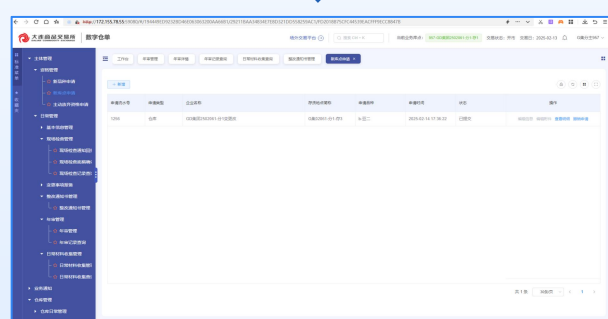

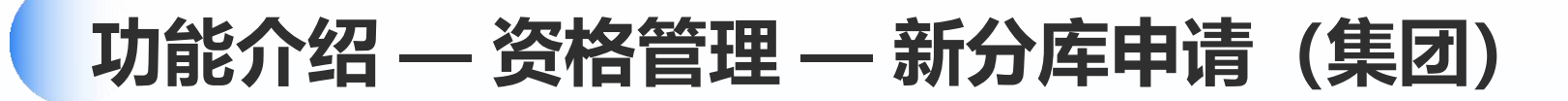

#### 主体管理>资格管理>新分库申请

### 

#### 录入品种、统一社会信用代码等基本信息

#### 

#### 上传材料

提交

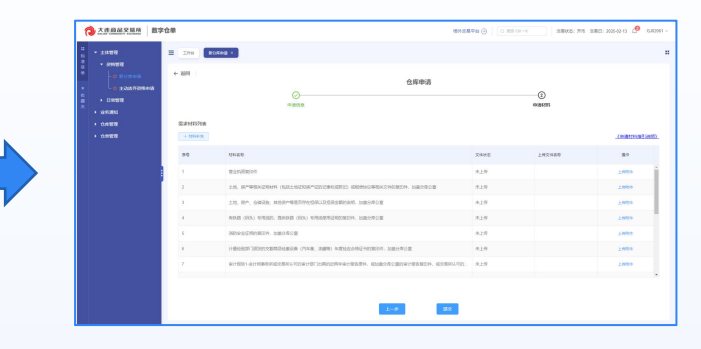

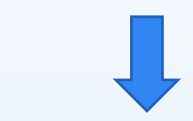

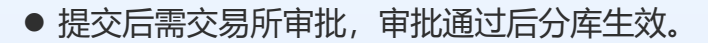

- 通过列表中的编辑信息、编辑附件功能对驳回的信息材料进行修改提交。
- 审批完成前通过撤销申请按钮, 提交撤销申请, 提交后需交易所审批。

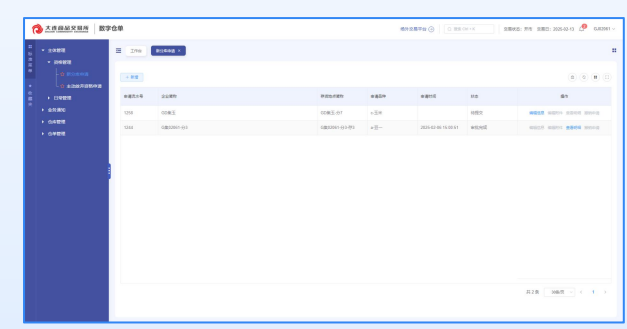

### 功能介绍 — 资格管理 — 主动放弃资格申请(仓库、厂库、车板、集团)

#### 主体管理>资格管理>主动放弃资格申请

#### 录入库点(多库点仓库)、分库 (集团)、品种等基本信息

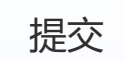

| () X882288                 | 数字仓单           |           |         |        |       | 1812870 O | Q IBR (H+) | < 18 | 1012R70-1074 | 7 COMMISSION - 2-1 | 171 28MS: 1 | FT 0 280: 202-0 | 2-0 <u>0</u> 0801997 |
|----------------------------|----------------|-----------|---------|--------|-------|-----------|------------|------|--------------|--------------------|-------------|-----------------|----------------------|
| - 1088                     | =              | 711 M2741 | 1 IABAT | 1648 × |       |           |            |      |              |                    |             |                 |                      |
| - 0 BEHOR                  |                |           |         |        |       |           |            |      |              |                    |             |                 |                      |
| - BYRE                     |                | 6         | 4245    | 2/2 KP | 8.045 | Read      | anes       | 200  | 4.00         | 25.82              | -           | 187.5           | 60                   |
| · 200000                   |                |           |         |        |       |           |            |      |              |                    |             |                 |                      |
| - a Witchie<br>- a Witchie | 4531<br>Alimai |           |         |        |       |           |            |      |              |                    |             |                 |                      |
| • 0.000000                 | 191            |           |         |        |       |           |            |      |              |                    |             |                 |                      |
| • BARRONER                 |                |           |         |        |       |           |            |      |              |                    |             |                 |                      |
| - 0'0'0'00                 |                |           |         |        |       |           |            |      |              |                    |             |                 |                      |
| - RUMARU                   | •              |           |         |        |       |           |            |      |              |                    |             |                 |                      |
| - Deserved                 | 1971<br>1973   |           |         |        |       |           |            |      |              |                    |             | A18 208         | π -                  |
| + 9880<br>- 0488           |                |           |         |        |       |           |            |      |              |                    |             |                 |                      |
| • 04DREE                   |                |           |         |        |       |           |            |      |              |                    |             |                 |                      |

● 可通过该功能放弃某个品种的业务办理资格,提交后需交易所审批。

● 审批完成前通过撤销申请按钮, 对申请进行撤销, 撤销申请无需交易所审批。

### 功能介绍 — 日常管理 — 基本信息管理

#### 基本信息查看

| 大连自杀兄弟所 数字                              | 位章                                   | 1610.878 🛞 🗌 | C RECH-K     | 97-608255001-01-81 | 805 Re 280 20142-0 0 | GB112957 ~ |
|-----------------------------------------|--------------------------------------|--------------|--------------|--------------------|----------------------|------------|
| - 1988                                  | E IN REHAR ANALSHE BAGEAR ·          |              |              |                    |                      |            |
| - 0 8/2014                              | Reich                                |              |              |                    |                      | - i        |
| - + 220 / 10 F / 0                      | Lass collesson or alle               | INSN:        | 0802001-01   | Z18905             | 957                  |            |
| - 11988<br>- 36400807                   | M-10-0007050 0232210245874444        | Martalo      | 1.03         | 0.0120             | 10.077               |            |
| - 0 x+ zoon                             | datimus 1                            | 82.0         |              | \$2250             |                      |            |
| - 0 #*E02E01                            | 1999 (SS) 0                          | ##* (55) :   |              | 2242               |                      |            |
| - Riscontil                             | BENALISSE O B O F                    | Editor e     | uller .      | 1280825            | 1050                 | - 11       |
| O RECORDER                              | ZINDRAU 10.20                        | 2425         | 0 v          |                    |                      |            |
| 0 10042551846                           | ENGR                                 |              |              |                    |                      |            |
| • 0000000<br>• 50000-000<br>U 50000-000 | allevano o li 🔹 li<br>atean          |              |              |                    |                      |            |
| - 0428<br>- 0 0428<br>- 0 0428          | 8058000001-01-01                     |              |              |                    |                      |            |
| Bunnesser     Gennesser     Gennesser   | <b>行動性の会談</b> に G01802550050-011-011 | TARAME O     | 02001-01-771 | 898                | 178                  | •          |

#### ● 可通过基本信息查看功能查看本主体的基本信息。

● 通过基本信息变更申请功能提交、查看、撤回基本信息变更申请。申请提交后需交易所审批。

#### 基本信息变更申请

|      |                         | E 270 80000 | 20070948 843282 84002004 | × REVAR REVARES     | NOCERCICA SCORES SCORE | 8 8422848 II     |
|------|-------------------------|-------------|--------------------------|---------------------|------------------------|------------------|
| 8 1  | OWER                    |             |                          |                     |                        |                  |
|      |                         | #2019 Think | - 1243100 BED - 1243100  |                     |                        | 0.84             |
|      | 0.050.00                | L Miles     |                          |                     |                        |                  |
|      | - 0 1037290A            | - mere      |                          |                     |                        | 0000             |
|      | Refer                   | 00000       | 60.841.00 ÷              | WEEDE 1             | ME 0                   | 84               |
|      | - Reconst               | 113         | 2024-02-24 17 53 67      |                     | 11215                  | 2002 2007        |
|      | -0 240.68R              |             |                          |                     |                        |                  |
|      |                         | 1121        | 2029-02-02 16-16-26      | 2020-02-12 15 19:50 | #808c                  | 20142 2014       |
|      | - O REPAIRING           | 1120        | 2025-02-12 15 11 26      | 2025-62-13 16:16:04 | Silen e                | more #844        |
|      | A DATE OF COMPANY       | 1113        | 2925-02-12 15 80 51      | 2025-02-12 15:10:21 | 819/10                 | DRGE (1410       |
|      | No. of Concession, Name | 1113        | 2025-02-12 14 20:12      | 2025-02-12 14:20:22 | 2017.0                 | 2010 2200        |
|      | 0.400                   | 1117        | 2025-02-10 15 85 80      | 2025-02-11 15:00:10 | ¥25.82                 | 2010 2000        |
|      | Reamination             |             |                          |                     |                        |                  |
| 1.98 | 1811                    |             |                          |                     |                        |                  |
|      |                         |             |                          |                     |                        |                  |
|      |                         |             |                          |                     |                        |                  |
|      | IRUSH                   |             |                          |                     |                        |                  |
|      | 1000                    |             |                          |                     |                        |                  |
|      | क्षत्र                  |             |                          |                     |                        | 用4長 200円 - 1 - 2 |
|      |                         |             |                          |                     |                        |                  |
|      |                         |             |                          |                     |                        |                  |

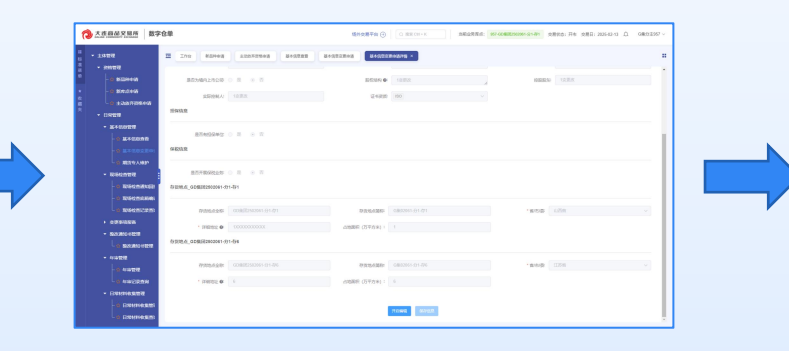

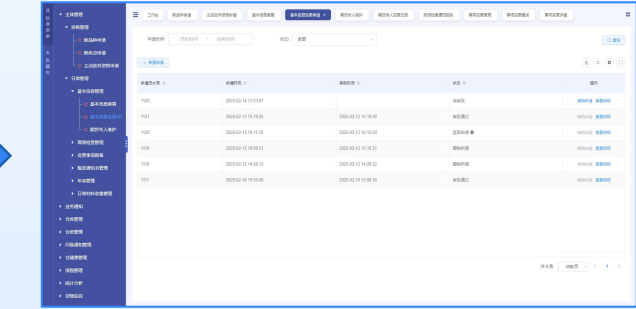

### 功能介绍 — 日常管理 — 基本信息管理

#### 期货专人维护

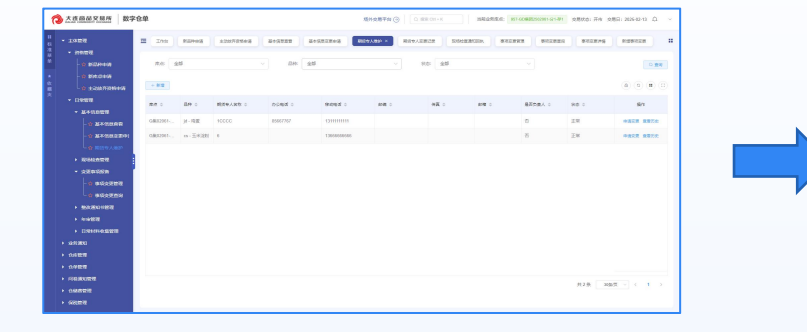

|                                    | II 10        | a steed                                 | 1005526+8    | 810288                | 8+12722+8 | 859.489 × |         |              |                |            | :               |
|------------------------------------|--------------|-----------------------------------------|--------------|-----------------------|-----------|-----------|---------|--------------|----------------|------------|-----------------|
| -0 500444                          | 2.0          | 45                                      |              | <ul> <li>■</li> </ul> | 82        |           | 45      |              |                |            | 0 84            |
| 0 100/000A                         | - 81         | 3                                       |              |                       |           |           |         |              |                |            | (a) (a) (b) (b) |
|                                    | ##.0<br>0800 | 100 · · · · · · · · · · · · · · · · · · | Prevan c     | 0.93 :                | Non-S     |           | ₩X :    | 19.1         | Elevel o<br>CX | 88 I       |                 |
| ********                           | CRO          | 18.0                                    | 105/1        |                       | 120       | 1027      | 1826128 | 100.0010.000 |                | <u>E</u> u | -258 9352       |
| - 10141970                         |              | 181942                                  | 200.000.000  |                       | 0.04(0    | WARDEN!   | 100     | 10.101       |                |            |                 |
| - 4 Kolomitatio<br>- 4 Kolomitatio |              | 10                                      | <b>田田入井市</b> |                       | 18558.0   | 8259      | 146     | 100.100      |                |            |                 |
| - 105000300<br>- 0050030           |              |                                         |              |                       |           |           |         |              | R RM           |            |                 |
| - BARRANNE<br>- BARRANNE           |              |                                         |              |                       |           |           |         |              |                |            |                 |
| - 1141000<br>- 11 1141000          |              |                                         |              |                       |           |           |         |              |                |            |                 |
| - 0 4922008                        |              |                                         |              |                       |           |           |         |              |                |            |                 |

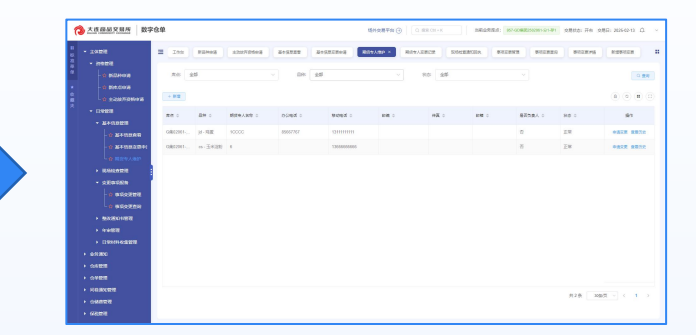

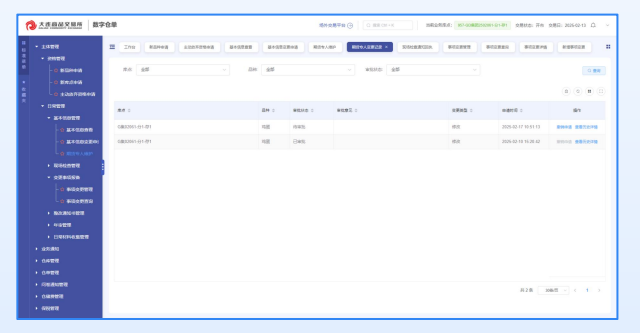

● 可通过期货专人维护功能查看、新增、修改、删除专人信息。

● 提交后需交易所审批, 审批通过前可撤销。

### 功能介绍 — 日常管理 — 现场检查管理

#### 现场检查通知回执

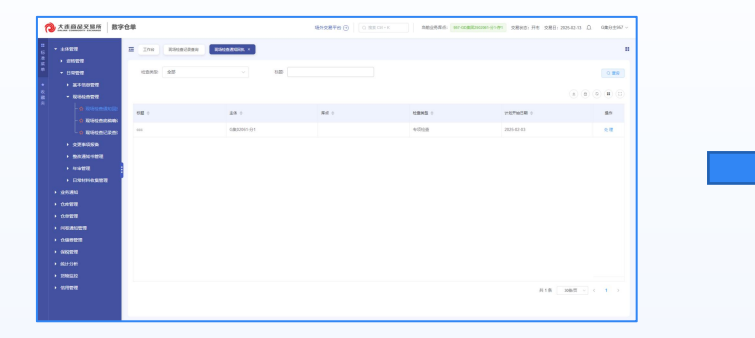

|             |                                                                                                    | 80.020 |
|-------------|----------------------------------------------------------------------------------------------------|--------|
|             | E Ine Kongerer Kongerun Kongerun                                                                                                    |        |
|             |                                                                                                    |        |
| • R###      | 68 m                                                                                                    |        |
|             | 0480 9002 08 000 08 00 08 00 08 08 08 08 08 08 08                                                                                                    |        |
| - Ringson H |                                                                                                    |        |
|             | The GROUP (e)                                                                                                    |        |
| - 0 89380   | 武林 + 三一 HHEFHERE 2024-02-03                                                                                                    |        |
| - O REALERS | National Annual Annua |        |
|             |                                                                                                    |        |
|             | MKCEB 202540-14                                                                                                    |        |
| 100000000   |                                                                                                    |        |
| • 9780      |                                                                                                    |        |
|             | SXBA                                                                                                    |        |
|             |                                                                                                    |        |
|             |                                                                                                    |        |
|             |                                                                                                    |        |
|             |                                                                                                    |        |
|             |                                                                                                    |        |
|             |                                                                                                    |        |
|             |                                                                                                    |        |
|             |                                                                                                    |        |
|             |                                                                                                    |        |

交易所创建现场检查时,若选择了给待检查仓库
 发通知,则仓库经办人通过此功能发送回执,以
 确认收到了现场检查的通知。

现场检查底稿确认

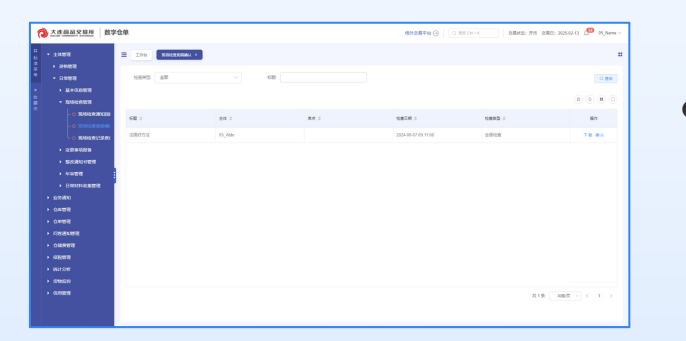

交易所完成现场检查底稿确
 认后,仓库经办人需通过该
 功能查看待确认现场检查底
 稿并进行确认。

#### 现场检查记录查询

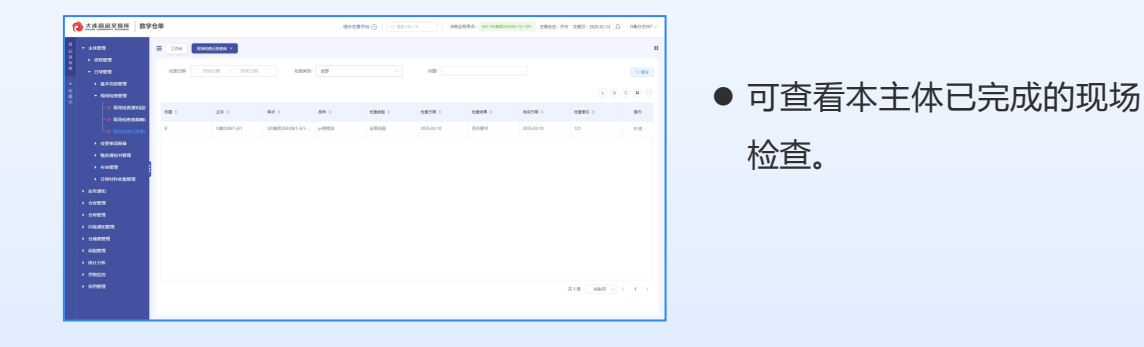

### 功能介绍 — 日常管理 — 变更事项报备

#### 事项变更管理

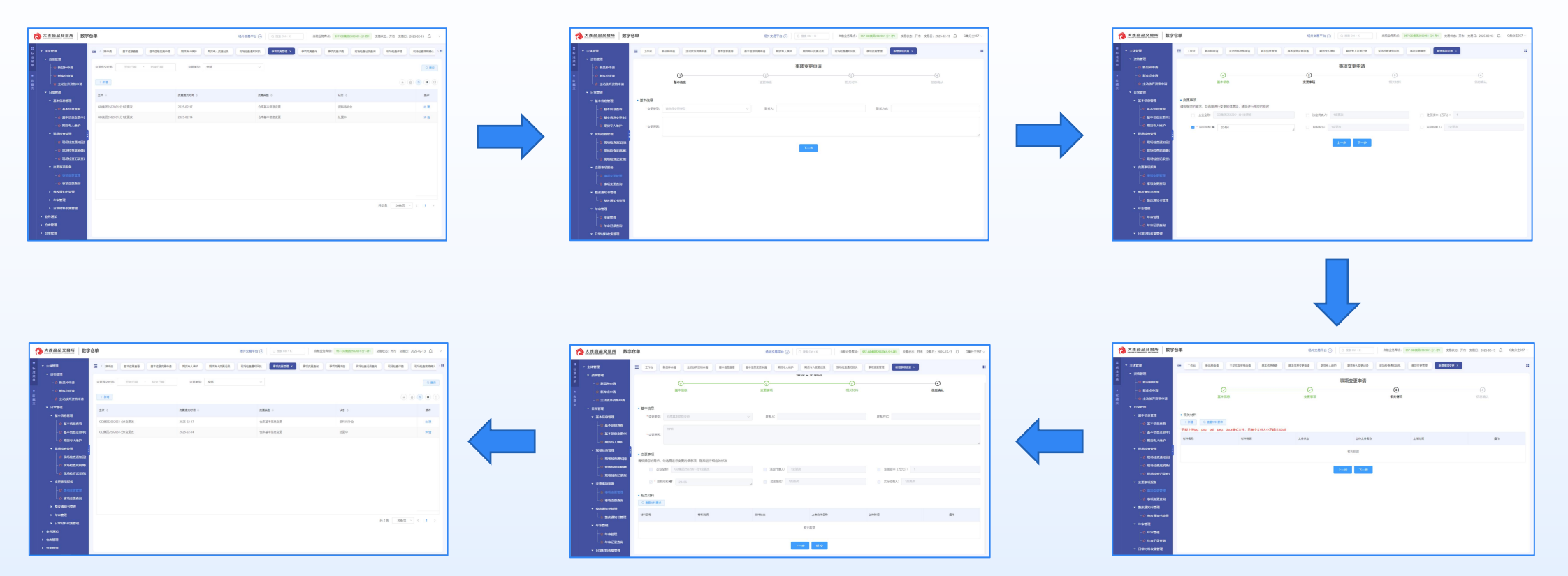

- 可通过变更事项管理功能新增、查看变更事项报备申请。
- 申请提交后需交易所审批, 审批通过后变更生效, 审批过程中可能会被驳回材料, 被驳回后点击处理按钮, 查看材料意见, 修改材料重新提交。

## 功能介绍 — 日常管理 — 变更事项报备

#### 事项变更查询

| 6    | 大连商品交易所数字                                                               | 仓单        |          |          |            | 场外       | 交易平台 🕣 📗 | Q 證案 Ctrl + K | 当前业务库点:  | 957-GD集团2502061-分1-存 | 交易状态:开市 3 | 8易日:2025-02-13 | G集分主957 ~ |
|------|-------------------------------------------------------------------------|-----------|----------|----------|------------|----------|----------|---------------|----------|----------------------|-----------|----------------|-----------|
| ₩ 标准 | <ul> <li>▼ 主体管理</li> <li>▼ 资格管理</li> </ul>                              |           | 新品种申请    | 主动放弃资格申请 | 基本信息查看     | 基本信息交更申请 | 期货专人维护   | 期货专人变更记录      | 现场检查通知回执 | 事项变更管理               | 事项变更查询 ×  |                |           |
| 柴单 枚 | -                                                                       | 变更提交时间:   | 开始日期     | · 结束日期   | 变更类型       | 全部       |          |               |          |                      |           |                |           |
| 惑    | <ul> <li>↓ ☆ 主动放弃资格申请</li> <li>▼ 日常管理</li> <li>▼ 甘木信自祭理</li> </ul>      | 主体 💠      |          |          | 変更撓交时间 ⇔   |          |          | 変更类型 ≑        |          | 状态 ≑                 |           | 000            | 摄作        |
|      |                                                                         | GD集团25020 | 61-分1变更改 |          | 2025-02-11 |          |          | 仓库基本信息变更      |          | 完成                   |           |                | 详情        |
|      | <ul> <li>□ 金井戸400000中,</li> <li>□ 會 期货专人维护</li> <li>▼ 现场检查管理</li> </ul> |           |          |          |            |          |          |               |          |                      |           |                |           |
|      | - 🏠 现场检查通知回报<br>- 🏠 现场检查底稿确认                                            |           |          |          |            |          |          |               |          |                      |           |                |           |
|      | <ul> <li>☆ 现场检查记录查)</li> <li>◆ 变更事项报备</li> </ul>                        |           |          |          |            |          |          |               |          |                      |           |                |           |
|      | - 🏫 事项变更管理                                                              |           |          |          |            |          |          |               |          |                      |           |                |           |
|      | ▼ 整改通知书管理<br>☆ 整改通知书管理                                                  |           |          |          |            |          |          |               |          |                      | 共1        | 条 30条/页 > <    | 1 >       |
|      | <ul> <li>✓ 年审管理</li> <li>– ☆ 年审管理</li> </ul>                            |           |          |          |            |          |          |               |          |                      |           |                |           |
|      | <ul> <li>□ 會 年审记录查询</li> <li>▼ 日常材料收集管理</li> </ul>                      |           |          |          |            |          |          |               |          |                      |           |                |           |

● 可通过事项变更查询功能查看已完成的变更事项报备申请。

### 功能介绍——日常管理——整改通知书管理

#### 整改通知书管理

| 大连商品交易所 数字                                                        | 仓单     |          |                   | 场外         | <b>文展干台 ④</b> ○ 夜夜 Chi - K | 当核业务库点: 157-00 展展 | 12502081-分1-符1 交易状态: 3 | 开市 交易日: 2026-02-13 ①   G単分主967 ~ |
|-------------------------------------------------------------------|--------|----------|-------------------|------------|----------------------------|-------------------|------------------------|----------------------------------|
| ★ 主体管理                                                            |        | 日第初科会東普理 | BRITHERE          | 80182 ×    |                            |                   |                        |                                  |
| · Seferences                                                      | 雅改到朝日期 | 开始日期     | 的東日期              |            |                            |                   |                        | の意味                              |
| <ul> <li>基本信息管理</li> <li>現场检查管理</li> </ul>                        |        |          |                   |            |                            |                   |                        |                                  |
|                                                                   | 主体代码 0 |          | 主体系称 0            | 主体関称 0     | 整款到明日期 0                   | 85 0              | 完成日期 ○                 | 操作                               |
| 1 80600m230m                                                      | 957    |          | GD集团2502061-分1变更改 | G#02061-分1 | 2025-02-15                 | 整改中               |                        | 处理                               |
| <ul> <li>&gt; 空更車項服备</li> <li>&gt; 整次通知书管理</li> </ul>             | 957    |          | GD集团2502061-分1支更改 | G碘02061-分1 | 2025-02-11                 | 资料审核中             |                        | 39 GB                            |
|                                                                   |        |          |                   |            |                            |                   |                        |                                  |
| <ul> <li>中非管理</li> <li>日常材料枚集管理</li> </ul>                        |        |          |                   |            |                            |                   |                        |                                  |
|                                                                   |        |          |                   |            |                            |                   |                        |                                  |
| <ul> <li>- ₩ E1 M H H K K K K K K K K K K K K K K K K K</li></ul> |        |          |                   |            |                            |                   |                        |                                  |
| <ul> <li>①库管理</li> <li>③库日常管理</li> </ul>                          |        |          |                   |            |                            |                   |                        |                                  |
| * 6#22                                                            |        |          |                   |            |                            |                   |                        |                                  |
| <ul> <li>标准6单管理</li> <li>&gt; 交用预报管理</li> </ul>                   |        |          |                   |            |                            |                   |                        | 共2条 30%/页 √ < 1 >                |
| * #####                                                           |        |          |                   |            |                            |                   |                        |                                  |

● 交易所发起整改通知后,仓库经办人通过此功能查看整改信息并上传整改材料。

● 材料提交后需交易所审批,审批过程中可能会被驳回材料,被驳回后点击处理按钮,查看材料意见,修改材料重新提交

### 功能介绍 — 日常管理 — 年审管理

#### 年审管理

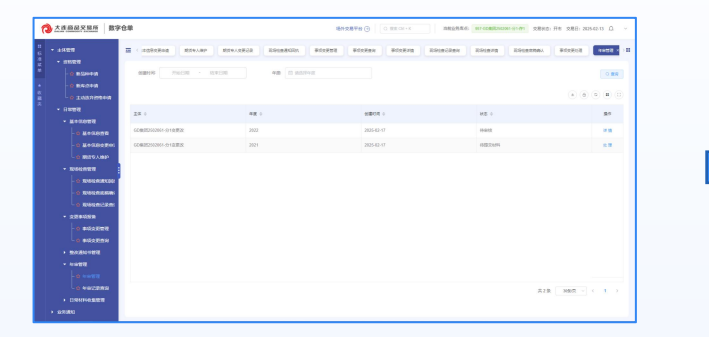

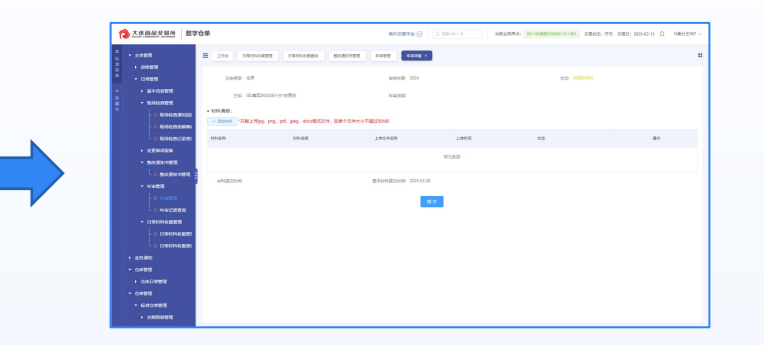

- 交易所发起年审后,仓库经办人通过此功能查看
   年审信息并上传材料。
- 材料提交后需交易所审批,审批过程中可能会被 驳回材料,被驳回后点击处理按钮,查看材料意
   见,修改材料重新提交

#### 年审记录查询

| ⇒ C D th = A Map//T                                                                                                    | 72 155 7655 (1980) W/1944408 (1922) 2010-488 (08.30) 3446 | ID V MIST DAK ADDIC DEDIG 306.3200 AABA 16/10 1/10/2 | ODCD5496AA27D022084857C4A2455683FC0D5248579                                                                                                    | 1520-4127304121 🖸 🖛 👻 🐰 🛤       | 1 & 5 =      |
|----------------------------------------------------------------------------------------------------|-----------------------------------------------------------|------------------------------------------------------|----------------------------------------------------------------------------------------------------|---------------------------------|--------------|
| 中国文法部市大 67                                                                                                    | £.00                                                      | 18H2870 ()                                           | 0 88 (m) 4 (m) 4 ( | 000010181 2016:76 200:20542-0 C | GR0297 -     |
| - 1020                                                                                                    | 2 200 FERE 1895 19925                                     | si -                                                 |                                                                                                    |                                 |              |
| • RV22                                                                                                    | earce maint - maint                                       | 48 D INDRIVERSION                                    |                                                                                                    |                                 | 0.84         |
| · 2+0028                                                                                                    |                                                           |                                                      |                                                                                                    |                                 |              |
|                                                                                                    | 48.1                                                      | 48.1                                                 | alltin :                                                                                                    | HD 0                            | 85           |
| -                                                                                                    | COM20513165-0-12/201                                      | 2024                                                 | 20540-04                                                                                                    | CAR                             | 9.6          |
| ·                                                                                                    | 60682550565-018383                                        | 203                                                  | 20543-0                                                                                                    | DAR                             | **           |
| - SX304485<br>- SX304485<br>- SX304<br>- Charles<br>- Charles |                                                           |                                                      |                                                                                                    |                                 |              |
| - 0428<br>- 640428<br>- 5898428                                                                                                    |                                                           |                                                      |                                                                                                    | 用2色 200円 ~                      | < <u>1</u> > |

#### ● 可通过年审记录查询查看本主体已完成的年审信息。

## 功能介绍 — 日常管理 — 日常材料收集管理

#### 日常材料收集管理

| - analysis       - analysis       - analysis <th>•</th> <th>428</th> <th>-</th> <th></th> <th>AND DESCRIPTION</th> <th></th> <th>RECEIPT</th> <th>Distance in the second</th> <th>Disease.</th> <th>Report of</th> <th>isuncenit ×</th> <th>- 11</th>                                                                                                    | • | 428                                                                                                    | - |          | AND DESCRIPTION |        | RECEIPT         | Distance in the second | Disease.   | Report of | isuncenit ×    | - 11 |
|----------------------------------------------------------------------------------------------------|---|----------------------------------------------------------------------------------------------------|---|----------|-----------------|--------|-----------------|------------------------|------------|-----------|----------------|------|
| L         parameter         market (*         parket (*         parket                                                                                                    |   | -0 50000                                                                                                    |   |          |                 |        |                 |                        |            |           | a a 🧿 🖲 🗉      |      |
| NEWS     NEW     NEW (M)     NEW (M)     NEW (M)       Seases     Seases     Seases     Seases       Seases     Seases     Seases       Seases     Seases     Seases       Seases     Seases     Seases       Seases     Seases     Seases       Seases     Seases     Seases       Seases     Seases     Seases       Seases     Seases     Seases       Seases     Seases     Seases       Seases     Seases     Seases       Seases     Seases     Seases       Seases     Seases     Seases       Seases     Seases     Seases       Seases     Seases     Seases                                                                                                    |   |                                                                                                    |   | encase : | 2005 ·          | 20.045 | 4869 -          | 9.8 0                  | 8.00R :    | mana -    | 80             |      |
|                                                                                                    |   |                                                                                                    |   |          | 6.7             | 997    | 028/20001-012E8 | 929                    | 2025-02-05 |           | 2,000          |      |
| A STATEMENT     A STATEMENT     A STATEME                                                                                                    |   |                                                                                                    |   |          |                 |        |                 |                        |            |           |                |      |
| A statistic for the statistic for the stati                                                                                                    |   | - 0 Mediama                                                                                                    |   |          |                 |        |                 |                        |            |           |                |      |
| C and/par     Alth     Action     Alth     Action     Alth      Action     Alth     Action     Alth     Action     Alth      Action     Alth                                                                                                    |   | - O MAGEORA                                                                                                    |   |          |                 |        |                 |                        |            |           |                |      |
|                                                                                                    |   | C IN MARK A MARK                                                                                                    |   |          |                 |        |                 |                        |            |           |                |      |
| - Sensor<br>- Sensor<br>- Sens                                                                                                    |   |                                                                                                    |   |          |                 |        |                 |                        |            |           |                |      |
| - cannot be according to the control of the control of the control                                                                                                    |   |                                                                                                    |   |          |                 |        |                 |                        |            |           |                |      |
| - casay<br>- casayone<br>- analysis<br>- analysis<br>- analysi                                                                                                    |   |                                                                                                    |   |          |                 |        |                 |                        |            |           |                |      |
| + actioned<br>+ actioned<br>- acet<br>- acet  |   | • RMCARN<br>• RMCARNO<br>• RMCARNO<br>• RMCARNO<br>• RMCARNO                                                                                                    |   |          |                 |        |                 |                        |            |           |                |      |
| L sectors<br>sectors<br>- exec<br>- exec<br>- |   |                                                                                                    |   |          |                 |        |                 |                        |            |           |                |      |
| - saking Alf ( t ) .                                                                                                    |   | RUSIANCE     C RUSIANCES     C RUSIANCES     C RUSIANCES      RUSIANCES      RUSIANES      LEBUMM     C BUGENES                                                                                                    |   |          |                 |        |                 |                        |            |           |                |      |
| - easy<br>to easy<br>company<br>- commany                                                                                                    |   | XULARN     C XULARNO     C XULARNO     C XULARNO     C XULARNO     C XULARNO     C XULARNO     C XULARNO     C XULARNO     C XULARNO                                                                                                    |   |          |                 |        |                 |                        |            |           |                |      |
| -0. мине<br>- и миссими<br>- оканикает                                                                                                    |   | XULARN     C XULARNO     C XULARNO     C XULARNO     C XULARNO     C XULARNO     C XULARNO     C XULARNO     C XULARNO     C XULARNO     SULARNO     SULARNO     SULARNO     SULARNO                                                                                                    |   |          |                 |        |                 |                        |            | A18       | 2080 - < 1 >   |      |
| Lo 4xx028xx4<br>• Rttm:+948t0                                                                                                    |   | INGLARY     INGLARY     ONUMARY     ONUMARY     ONUMARY     ONUMARY     ONUMARY     SOLADITY     ONUMARY     NOUMARY                                                                                                    |   |          |                 |        |                 |                        |            | л 1 б     | ( 1 )          |      |
| <ul> <li>District domain</li> </ul>                                                                                                    |   | Sudanti     Sudanti     Sudanti     Sudanti     Sudanti     Sudanti     Sudanti     Sudanti     Sudanti     Sudanti     Sudanti      Sudanti    |   |          |                 |        |                 |                        |            | 21.1 B    | 2860 v ( 1 ) J |      |
|                                                                                                    |   | Sudanti     Sudanti     S |   |          |                 |        |                 |                        |            | л т. б.   | ( 1 )          |      |

| 6 | 大连藤船来服用 数     | F仓单   | 相称文件上的      |                                                                                                    | O×               | 9,892.0. 74 | 9,800, 2005-02-13 (Å |      |
|---|---------------|-------|-------------|----------------------------------------------------------------------------------------------------|------------------|-------------|----------------------|------|
|   |               | = - 0 | WEAGE       |                                                                                                    |                  |             | CRUHARER ×           | - 23 |
|   |               |       | 0182        | at at 0                                                                                                    | 000053200-010002 |             |                      |      |
|   |               |       |             |                                                                                                    |                  |             |                      |      |
|   |               | 1944  | 12.0.016    |                                                                                                    |                  |             | 80                   |      |
|   |               |       | ARRENTS.    |                                                                                                    |                  |             |                      |      |
|   |               |       |             |                                                                                                    |                  |             |                      |      |
|   |               |       | 12410940.80 | ENDH (CHRECENESSANDARING), B1CHT4E2000                                                                                                    |                  |             |                      |      |
|   |               |       | # 7480      |                                                                                                    |                  |             |                      |      |
|   |               |       |             | inter a figure and the second second s |                  |             |                      |      |
|   | - D IDSECTION |       | 19420       | 19480                                                                                                    | 81               |             |                      |      |
|   |               |       |             |                                                                                                    |                  |             |                      |      |
|   |               |       |             |                                                                                                    |                  |             |                      |      |
|   |               |       |             |                                                                                                    |                  |             |                      |      |
|   |               |       |             |                                                                                                    |                  |             |                      |      |
|   |               |       |             |                                                                                                    |                  |             |                      |      |
|   | • 0.077       |       |             |                                                                                                    |                  | R19         | 398.0                |      |
|   |               |       |             |                                                                                                    |                  |             |                      |      |
|   |               |       |             |                                                                                                    |                  |             |                      |      |
|   |               |       |             |                                                                                                    |                  |             |                      |      |
|   |               |       |             | <b>5.</b> 2 201                                                                                                    |                  |             |                      |      |

- 交易所发起日常材料收集后,仓库经办人通过该 功能上传材料。
- 材料提交后需交易所审批,审批过程中可能会被 驳回材料,被驳回后点击上传材料按钮,查看材 料意见,修改材料重新提交

日常材料收集查询

|                            | 字仓单       |                   |        | \$19.2878 () 0 m   |      | 1822554: 10-0082300 | 9191-91 0885; Re of | 60: 2025-02-13 Д. — ОВАУДЗЯ? ~ |
|----------------------------|-----------|-------------------|--------|--------------------|------|---------------------|---------------------|--------------------------------|
| * 1992<br>• 2002<br>• 2002 | E 100 DRM | CRIMINAL CRIMINAL | 01 × 1 |                    |      |                     |                     |                                |
| · 2410027                  | energi :  | 1005 -            | 2285 0 | 828ft 1            | HO D | s Borsk             | 160110 c            | 50.000.000                     |
|                            |           | 0.7               | 957    | 0082350910102285   | BAM  | 2025-02-38          | 2025-02-14          | 70100                          |
| 0 DODRESS                  | 321       | 6.0               | 942    | 0000000001-010000  | EH4  | 20542-31            | 2025-02-12          | 10188                          |
| - G REGELER                | 123       | 0.0               | 967    | GD#2056264+0182828 | DAR  | 2025-02-01          | 2025-03-12          | ines.                          |
|                            |           |                   |        |                    |      |                     |                     |                                |
| 1000000                    |           |                   |        |                    |      |                     |                     |                                |

● 可通过日常材料收集查询查看本主体已完成的日常材料收集。

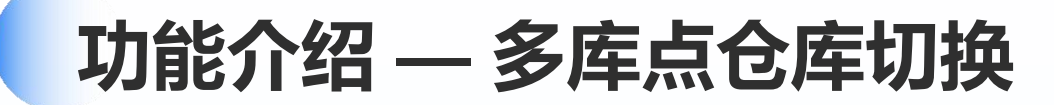

#### 多库点仓库切换

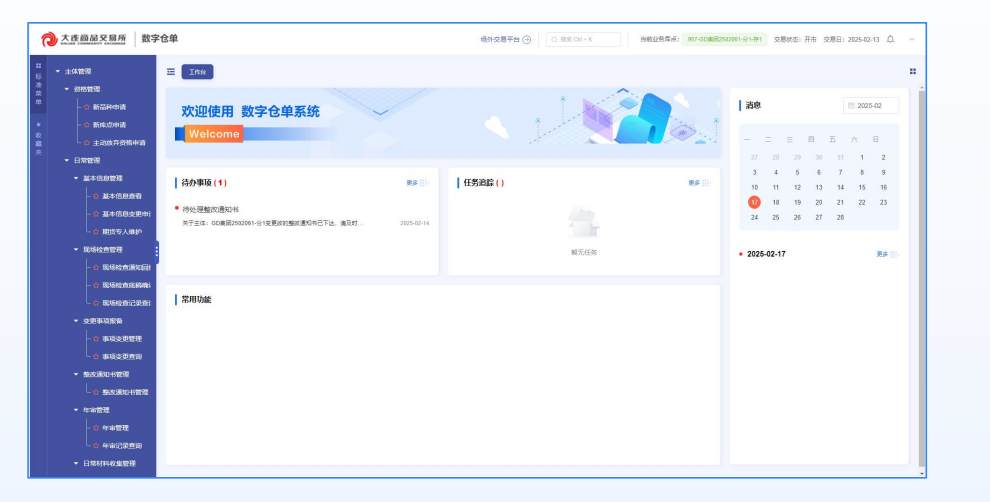

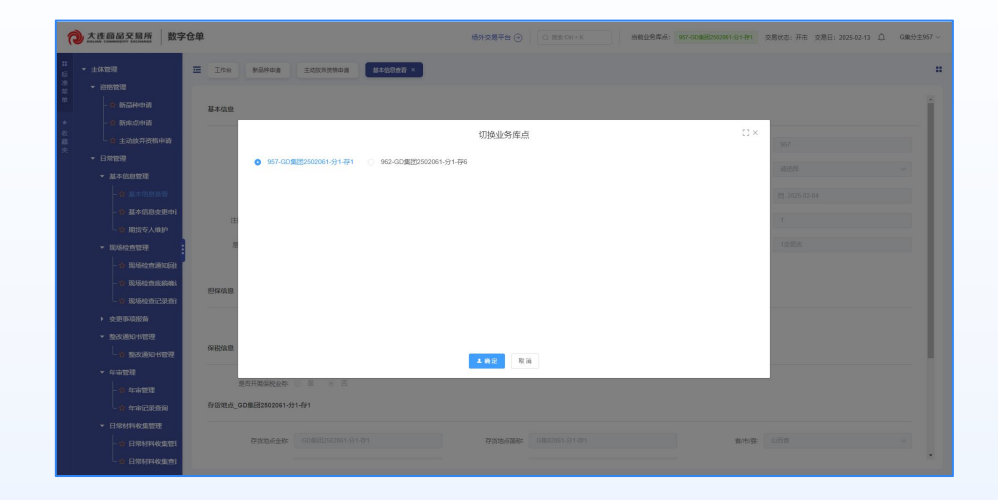

● 多库点仓库通过此功能切换库点,为各库点办理仓单、交割等业务。

# 感谢观看

Thank you